Intro

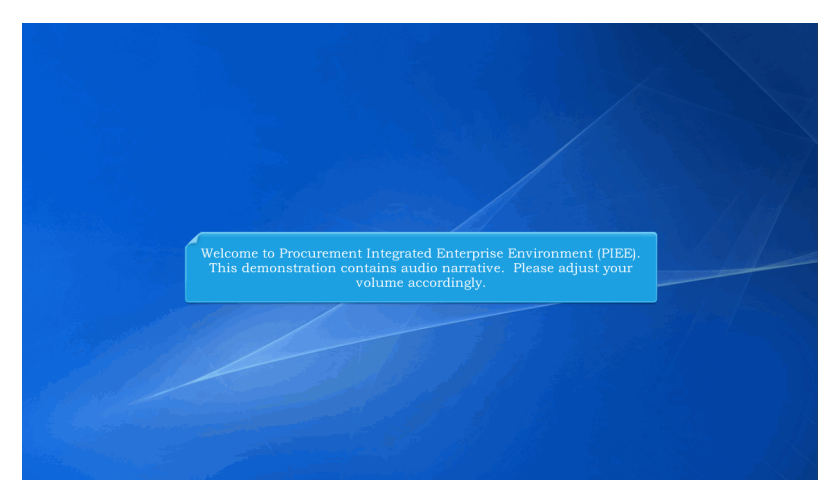

Welcome to Procurement Integrated Enterprise Environment (PIEE). This demonstration contains audio narrative. Please adjust your volume accordingly.

# Scene 1

| Implicit       Loading to the index of the index from Weak Area Wookfore (WAWP)!         Please start by selecting one of the links from the menu above.    This presentation provides an overview of the DISA Telecom 2 in 1 Invoice process.          mm       |                                    |                                                                                                    |                                     |
|----------------------------------------------------------------------------------------------------|------------------------------------|----------------------------------------------------------------------------------------------------|-------------------------------------|
| WE         User Web (boxes) [Looks) [Et ]         Welcome to Wide Area Workflow (WAWF)]           Please start by selecting one of the links from the menu above.         This presentation provides an overview of the DISA Telecom 2 in 1 Invoice process.     |                                    |                                                                                                    |                                     |
| web         Representation         Lot           Welcome to Wide Arra Workflow (WAWF):         Please start by selecting one of the links from the menu above.   This presentation provides an overview of the DISA Telecom 2 in 1 Invoice process.           mg | NAWF                               |                                                                                                    | User : WAWF Vendo<br>Printer Friend |
| This presentation provides an overview of the DISA Telecom 2 in 1 Invoice process.                                                                                                    | User Vendor Ogcumentation Lookup I | Welcome to Wide Area Workflow (WAWF)!<br>Please start by selecting one of the links from the menu above. |                                     |
| This presentation provides an overview of the DISA Telecom 2 in 1 Invoice process.                                                                                                    |                                    |                                                                                                    |                                     |
| ner<br>Security & Privacy Accessability Windor Custamer Support Government Custamer Support FAQ                                                                                                    | Thi                                | s presentation provides an overview of the DISA Telecom 2 in 1 Invoice process.                          |                                     |
| weSecurity & Privacy Accessibility Vendor Customer Support Government Customer Support TAQ                                                                                                    |                                    |                                                                                                    |                                     |
| Net Security & Privacy Accessibility Wender Customer Support Government Customer Support FAQ                                                                                                    |                                    |                                                                                                    |                                     |
| Security & Physicy: Accessibility: Wendor Customer Support: Rovernment Customer Support: FAQ                                                                                                    |                                    |                                                                                                    |                                     |
|                                                                                                    | Нар                                | Security & Privacy Accessibility Vendor Customer Support Government Customer Support FAQ                 |                                     |
|                                                                                                    |                                    |                                                                                                    |                                     |

This presentation provides an overview of the DISA Telecom 2 in 1 Invoice process.

### Scene 2

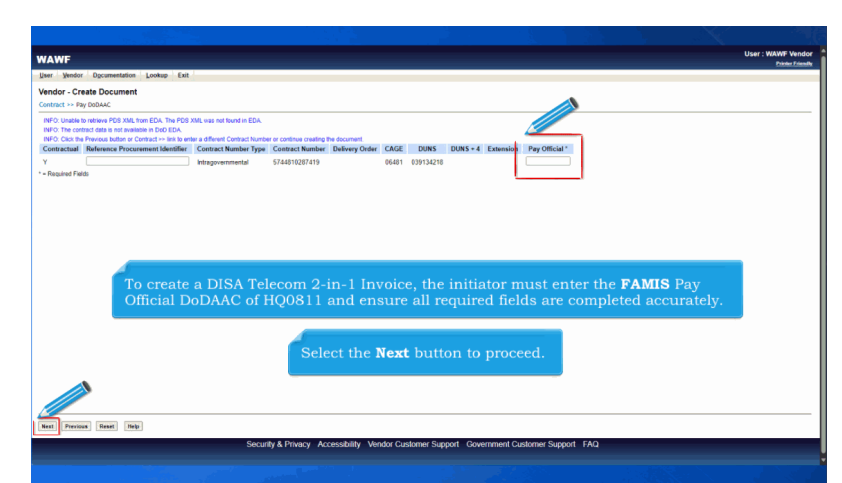

To create a DISA Telecom 2-in-1 Invoice, the initiator must enter the FAMIS Pay Official DoDAAC of HQ0811 and ensure all required fields are completed accurately. Select the Next button to proceed.

#### Scene 3

|                     |                   |                       |           |              |           |           |                 | 201            |           |        |          | User : WAWF W |
|---------------------|-------------------|-----------------------|-----------|--------------|-----------|-----------|-----------------|----------------|-----------|--------|----------|---------------|
| AWF                 |                   |                       |           |              |           |           |                 |                |           |        |          | Printer I     |
| er <u>V</u> endor ( | Ocumentation Lo   | Jokup Exit            |           |              |           |           |                 |                |           |        |          |               |
| eate New Do         | cument            |                       |           |              |           |           |                 |                |           |        |          |               |
| ntract >> Pay Do    | DAAC >> Document  |                       |           |              |           |           |                 |                |           |        |          |               |
| ontract<br>umber    | Delivery<br>Order | Reference Procurement | CAGE      | DUNS         | DUNS +    | Extension | Pay<br>Official | Currency       |           |        |          |               |
| 44810287419         |                   |                       | 06481     | 039134218    |           |           | HQ0811          | USD 🗸          |           |        |          |               |
|                     |                   |                       |           |              |           |           |                 |                |           |        |          |               |
|                     |                   |                       |           |              |           |           |                 |                |           |        |          |               |
| Required            | ¢                 |                       |           |              |           |           |                 |                |           |        |          |               |
| le cument           | to Create: *      |                       |           |              |           |           |                 |                |           |        |          |               |
| Invoice as 2-in-    | 1 (Services Only) |                       |           |              |           |           |                 |                |           |        |          |               |
|                     |                   |                       |           |              |           |           |                 |                |           |        |          |               |
|                     |                   |                       |           |              |           |           |                 |                |           |        |          |               |
|                     |                   |                       |           |              |           |           |                 |                |           |        |          |               |
|                     |                   |                       |           |              |           |           |                 |                |           |        |          |               |
|                     |                   |                       |           |              |           |           |                 |                |           |        |          |               |
|                     |                   |                       |           |              |           |           |                 |                |           |        |          |               |
| Th                  |                   |                       |           |              | vices (   | Only) de  |                 | it type th     |           | s Next | to proce | ed.           |
|                     |                   |                       |           |              |           |           |                 |                |           |        |          |               |
|                     |                   |                       |           |              |           |           |                 |                |           |        |          |               |
|                     |                   |                       |           |              |           |           |                 |                |           |        |          |               |
|                     |                   |                       |           |              |           |           |                 |                |           |        |          |               |
| t Previous          | Reset Help        |                       |           |              |           |           |                 |                |           |        |          |               |
| t Previous          | Reset Help        | Security & Drives     | v Accordi | sility Vanda | r Cueloma | v Support | Covortmon       | at Cuctomor Si | nnort EAO |        |          |               |

The initiator selects the Invoice as 2-in-1 (Services Only) document type then clicks Next to proceed.

# **DISA Telecom 2 in 1 Invoice**

# Scene 4

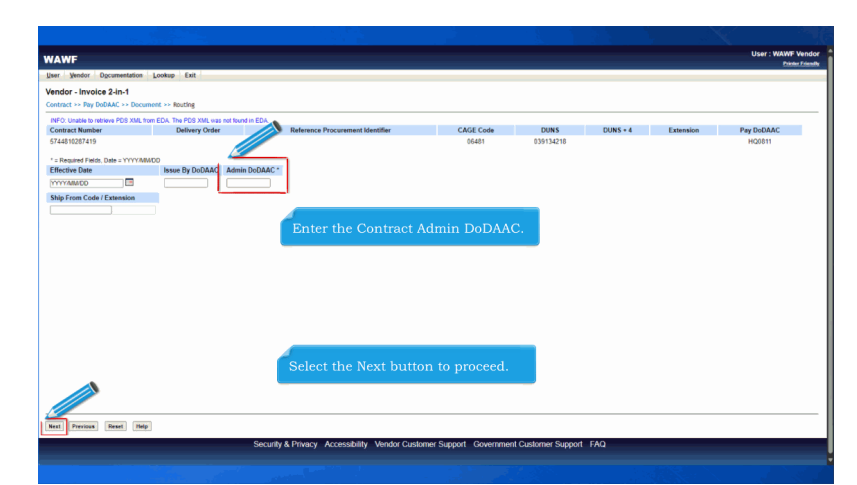

Enter the Contract Admin DoDAAC. Select the Next button to proceed.

# Scene 5

| ract >> Pay bobAA0                       | the state of the state of the s |                                             |                     |                                           |            |  |
|------------------------------------------|----------------------------------------------------------------------------------------------------|---------------------------------------------|---------------------|-------------------------------------------|------------|--|
| eader Addresses Comments                 | Line item Attachments                                                                                                    | Misc. Amounts Preview Doc                   | ument               |                                           |            |  |
| * = Required Fields on Submit; double ** | * = Required Fields on Submit, saving draft                                                                                                    | document, and tabbing: dagger 7 = Condition | onally Required.    |                                           |            |  |
| ntract Number                            | Delivery Order                                                                                                    | Reference Procurement Identifier            | Effective Date      | CAGE Code/Ext.                            | Pay DoDAAC |  |
| 4610267419                               |                                                                                                    |                                             |                     | 06481                                     | HQ0811     |  |
| ntract Number Type                       | Invoice Number **                                                                                                    | (WAWF System Server Date)                   | Final Invoice *     | Communication Service Authorization (CSA) |            |  |
| agovernmental                            |                                                                                                    | 2024/12/31                                  | ×                   |                                           |            |  |
| ipment Number **                         | Shipment Date *                                                                                                    | Final Shipment *                            |                     |                                           |            |  |
| R()                                      | YYYYMM/DD 💽                                                                                                    | ×                                           |                     |                                           |            |  |
| ing/Account Number                       | Service Period From Date *                                                                                                    | Service Period To Date *                    | Invoice Credit Type |                                           |            |  |
|                                          | YYYYMMDD 🖪                                                                                                    | MANANA CD                                   | ×                   |                                           |            |  |
| rrency Code                              | Document Total (\$)                                                                                                    |                                             |                     |                                           |            |  |
|                                          | The Disco<br>Telecom                                                                                                    | ounts tab will not<br>2-in-1 Invoice.       | be available        | on the DISA                               |            |  |
|                                          |                                                                                                    |                                             |                     |                                           |            |  |
|                                          |                                                                                                    |                                             |                     |                                           |            |  |

The Discounts tab will not be available on the DISA Telecom 2-in-1 Invoice.

# Scene 6

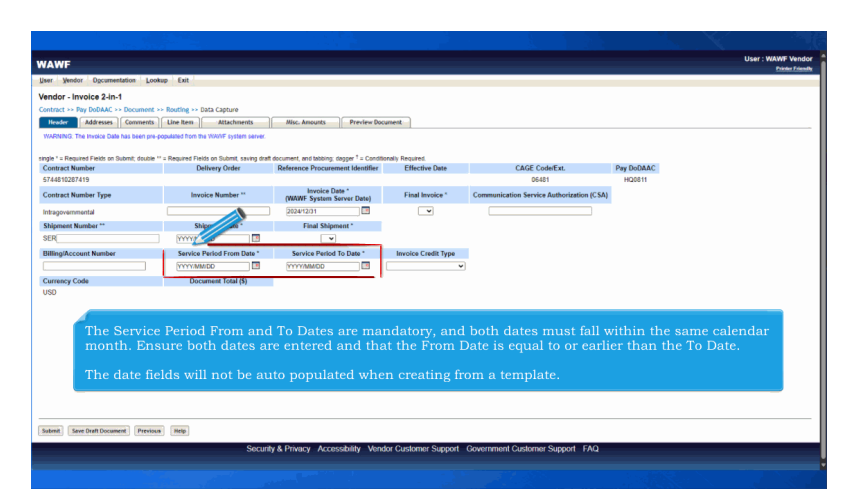

The Service Period From and To Dates are mandatory, and both dates must fall within the same calendar month. Ensure both dates are entered and that the From Date is equal to or earlier than the To Date.

The date fields will not be auto populated when creating from a template.

#### Scene 7

| WANTE  Data Tarbola Constanting (Long) Edd    Tarbola Constanting (Long) Edd    Tarbola Constanting (Long) E                                                                                                    | User: WANF Vend<br>Power Zow                                                                   |
|----------------------------------------------------------------------------------------------------|------------------------------------------------------------------------------------------------|
| The "Decision of the second second seco                                                                                                    | Lookites                                                                                       |
| Inder - Inpoles 24-01<br>meter - Np plack- Doment + Bolty - Dia Captor<br>Inder - Np plack- Doment + Bolty - Dia Captor<br>Inder - Dia Captor - State - State - Stat                                                                                                    |                                                                                                |
| and a fame of books - Document - Namedian - Biochammed - Biochammed -                                                                                                    |                                                                                                |
| Note:         Numeric Science         Periode Decaysed.           The CSA is only available on the DISA Telecom         The CSA is only available on the DISA Telecom                                                                                                    |                                                                                                |
| VINIOUS The house bank bank proposal and the NAME "processes"<br>ger - Rescar from the bank", chan ** a legal of house wat and and oncert, est taking angle *L contracted Rescar<br>2013/21/21/21/21/21/21/21/21/21/21/21/21/21/                                                                                                    |                                                                                                |
| Sector State         Sector State         Frank Sector         Frank Sector<                                                                                                    | De DOMAS                                                                                       |
| Contract Number Type<br>Integration Type<br>Integration Type<br>Integrat | HOBII                                                                                          |
| the openment to be openment to be o                                                                                                    | mmunication Service Authorization (CSA)                                                        |
| Stores Test Stores Test Stores                                                                                                    |                                                                                                |
| Service Funds to the      Service Funds to the      Service Funds                                                                                                    |                                                                                                |
| Strick Priod Product         Strick Priod Product         Strick Priod Priod Priod         Window Cell Tyre           Openend Code         Decement Tool (0)         The Billing/Account N<br>slashes, and dashes, u                                                                                                    |                                                                                                |
| The CSA is only available on the DISA Telecom<br>optional field. It must consist of up to 30 alpha                                                                                                    |                                                                                                |
| The Billing/Account N<br>siashes, and dashes, u<br>The CSA is only available on the DISA Telecom<br>optional field. It must consist of up to 30 alpha                                                                                                    |                                                                                                |
| The Billing/Account N<br>slashes, and dashes, u<br>The CSA is only available on the DISA Telecom<br>optional field. It must consist of up to 30 alpha                                                                                                    |                                                                                                |
| The CSA is only available on the DISA Telecom optional field. It must consist of up to 30 alpha                                                                                                    | <b>mber</b> field allows alphanumeric characters,<br>to 24 characters. This field is optional. |
|                                                                                                    | 2-in-1 Invoice and is an<br>umeric characters or spaces.                                       |
| Solveral Seer Data Document Previous Rets                                                                                                    |                                                                                                |
| Security & Privacy Accessibility Vendor Customer Support Go                                                                                                    |                                                                                                |

The Billing/Account Number field allows alphanumeric characters, slashes, and dashes, up to 24 characters. This field is optional. The CSA is only available on the DISA Telecom 2-in-1 Invoice and is an optional field. It must consist of up to 30 alphanumeric characters or spaces.

## **DISA Telecom 2 in 1 Invoice**

#### Scene 8

| WAWF                                                                                                    | Iser : WAWF Vendor<br>Printer Friendly |
|----------------------------------------------------------------------------------------------------|----------------------------------------|
| User Vendor Documentation Lookup Exit                                                                                                    |                                        |
| Success                                                                                                    |                                        |
| The Invoice 2-in-1 (Services Only) was successfully submitted.<br>It has been processed via EDI.                                                                                                    |                                        |
| Centres Number Delivery Onder Stelperst Number Invice Number<br>57:431227119 555656 AAA2222                                                                                                    |                                        |
| East use for source analogica can<br>East active twoir section of good on<br>East active twoir section of good on<br>East active twoir section of good on<br>East active twoir section of the East active twoir section of the East active twoir section of the<br>East active twoir section of the East active twoir section of the East active twoir section of the<br>East active twoir section of the East active twoir section of the East active twoir section of the<br>East active twoir section of the East active twoir section of the East active twoir section of the<br>East active twoir section of the East active twoir section of the East active twoir section of the<br>East active twoir active twoir section of the East active the East active twoir section of the<br>East active two of the East active two of the East active the East active two of the East active two of the<br>Monthement or two of the East active two of the East active two of the East |                                        |
| Send Additional Enral Notifications                                                                                                    |                                        |
| Once the document is submitted, the WAWF system will forward a standard invoice transaction to the FAMIS Pay System. Email notifications and FTP and EDI messages will be sent as applicable. Vendors may add additional email recipients by selecting the <b>Send Additional Email Notifications</b> link. The document will move to an 'Extracted' status.                                                                                                    |                                        |
| Referen                                                                                                    |                                        |
| Security & Privacy Accessibility Vendor Customer Support Government Customer Support FAG                                                                                                    |                                        |

Once the document is submitted, the WAWF system will forward a standard invoice transaction to the FAMIS Pay System. Email notifications and FTP and EDI messages will be sent as applicable. Vendors may add additional email recipients by selecting the Send Additional Email Notifications link. The document will move to an 'Extracted' status.

#### End

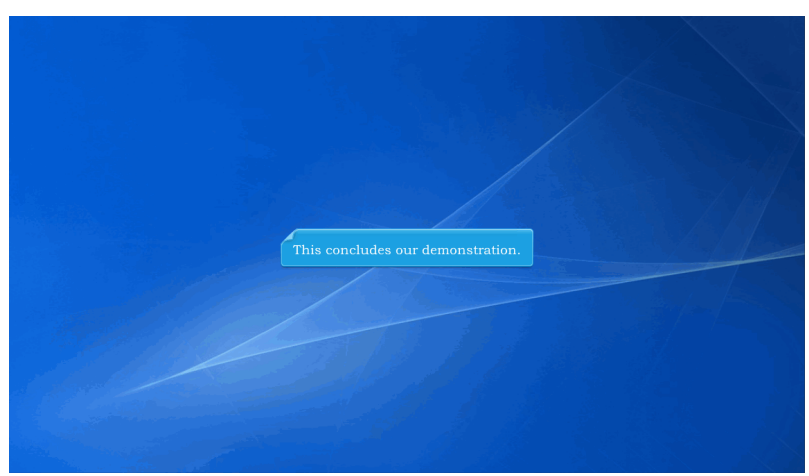

This concludes our demonstration.